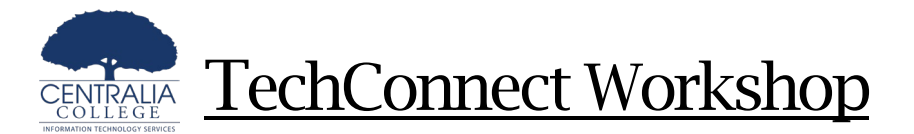

## Securing Your ctcLink Account

Multi-Factor Authentication (MFA) Training

## To Review/Set up Multi-Factor Authentication (MFA)

- 1. Open a web browser and navigate to <u>https://myaccount.ctcLink.us</u>.
- 2. Login with your ctcLink credentials
  - a. Username: Your ctcLink ID number
  - b. Password is set on activation.
- 3. Select your name in the top right corner and open Settings.
- 4. Available security methods are listed in the right menu

|                                                                                                    | Security Methods                                                                            |
|----------------------------------------------------------------------------------------------------|---------------------------------------------------------------------------------------------|
| Jennifer Freeton Bold<br>permission and Constraine<br>settings<br>Preferences<br>Recent Activity<br>Sign out<br>Settings Menu | Security methods help your account security when signing in to Okta and other applications. |
|                                                                                                    | Password Reset                                                                              |
|                                                                                                    | Okta Verify Set up                                                                          |
|                                                                                                    | Security Key or Biometric Set up Authenticator                                              |
|                                                                                                    | Google Authenticator Set up                                                                 |
|                                                                                                    | Phone                                                                                       |
|                                                                                                    | +1 XXX-XXX-3199                                                                             |
|                                                                                                    | Remove                                                                                      |
|                                                                                                    | Security Question Remove                                                                    |
|                                                                                                    | Available Security Methods                                                                  |

For assistance with your ctcLink login or questions regarding Multifactor Authentication, please contact the ITS Helpdesk by emailing <u>helpdesk@centralia.edu</u> or by calling 360.623.8910.